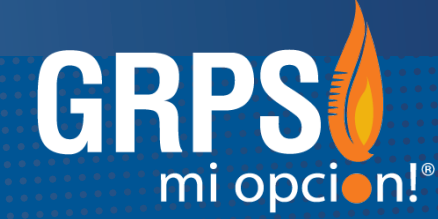

# GRAND RAPIDS PUBLIC SCHOOLS

#### ALERTA • INFORMA • PARTICIPA • CONECTA

Busque en el **App Store** (Apple) o en **Google Play** (Android) para instalar el app gratuita "Grand Rapids Public Schools".

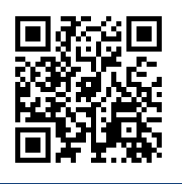

#### ESCANEE EL CÓDIGO QR PARA DESCARGAR o envíe un mensaje de texto a @grps

a 616-816-1777

#### **PRESENTAMOS EL NUEVO APP MÓVIL DE GRPS**

Este app móvil, rápido y fácil de usar en cualquier momento permite a los alumnos recibir alertas, mantenerse informados sobre las iniciativas del distrito y acceder a información sobre sus escuelas.

#### **CREAR UNA CUENTA:**

Este app móvil se puede usar en cualquier teléfono inteligente (Apple iPhone, Samsung Galaxy, BlackBerry, etc.). Los alumnos pueden disfrutar de una experiencia personalizada creando una cuenta con sus credenciales de acceso de Google para GRPS.

Para crear una cuenta en el app móvil de GRPS, siga los pasos que se indican en las siguientes páginas.

Nota: Los alumnos y el personal escolar tienen instrucciones especiales de configuración.

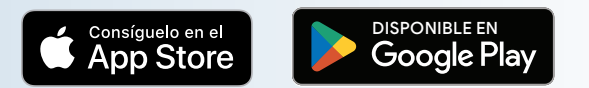

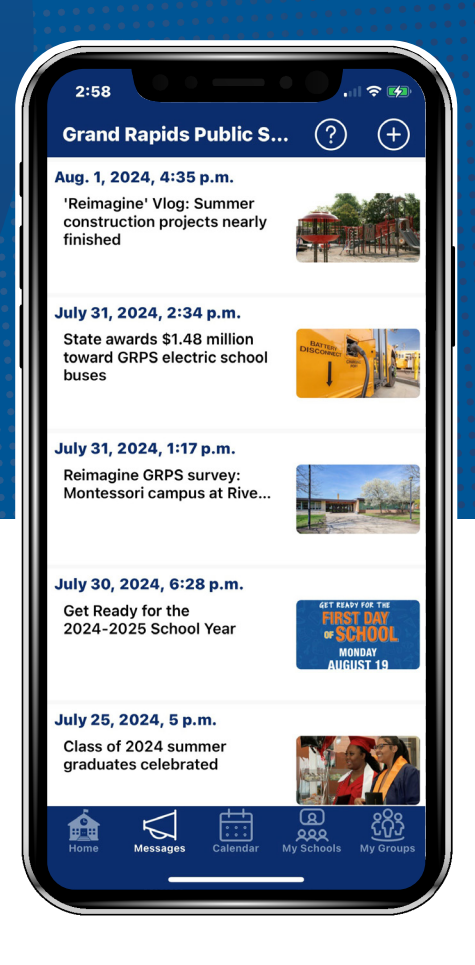

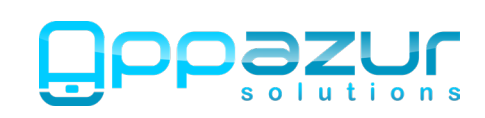

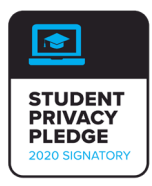

### DESCARGUE EL APP E **INICIE SESIÓN**

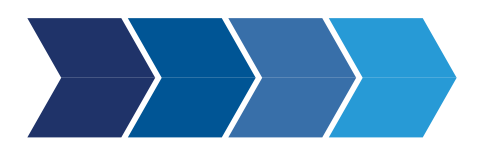

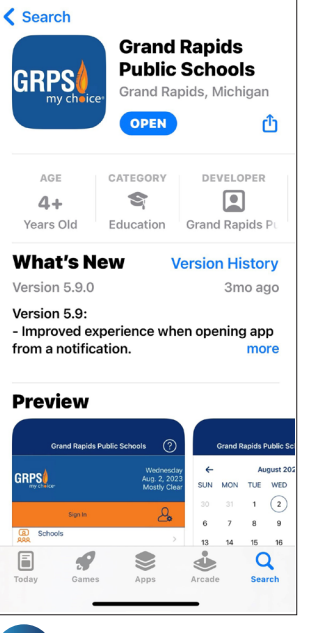

Descargue e instale 1 el app móvil de las Escuelas Públicas de Grand Rapids desde el Apple App Store o Google Play.

Sign In / Sign

Next

**〈** Back

Email Address

If you have an @grps.org email just enter the part before the "(

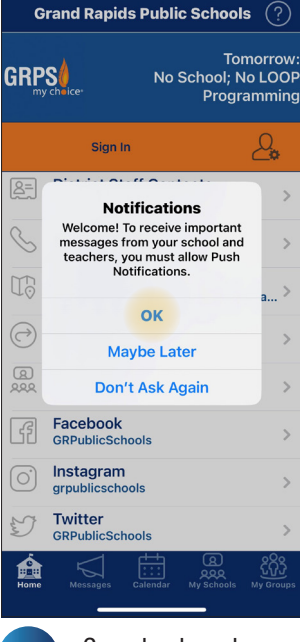

Cuando abra el app 2 por primera vez, aparecerá esta ventana emergente.

Toque "OK" (Aceptar) para permitir las notificaciones push.

lress, you can

Done

| Up                              | K Back Sign Up                                                             |              |
|---------------------------------|----------------------------------------------------------------------------|--------------|
|                                 | califfk@students.grps.org                                                  |              |
| address, you can<br>p".         | If you have an @grps.org email addr<br>just enter the part before the "@". | ess, ye      |
|                                 | Kate                                                                       |              |
|                                 | Califf                                                                     |              |
|                                 | Student                                                                    |              |
|                                 | Translation Preference (opti                                               | onal)        |
|                                 | Choose a password:                                                         |              |
|                                 | Password                                                                   |              |
|                                 | Password (again)                                                           |              |
|                                 | Sign Up                                                                    |              |
|                                 | Terms and Conditio                                                         | ns           |
|                                 |                                                                            |              |
|                                 |                                                                            |              |
|                                 |                                                                            |              |
| itions                          | Student                                                                    |              |
| <b>A</b> 283                    | Parent/Guardian                                                            |              |
| 어제 2000 전신 My Schools My Groups | Other<br>Staff                                                             |              |
| la pantalla<br>/Inicio de       | 6 Aparecerá la de registro, e                                              | par<br>en la |

a pantalla de registro, en la que se te pedirá que añadas la información de tu cuenta.

En el campo "I am a ... " (Soy...), elige la opción "Student" (Alumno) en el menú desplegable.

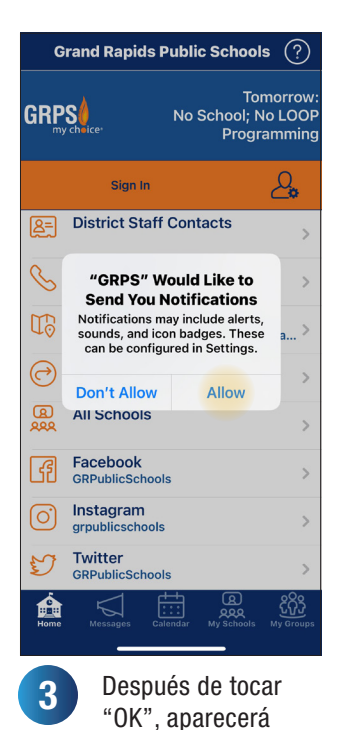

otra ventana emergente con más información sobre las notificaciones.

Toque "Allow" (Permitir).

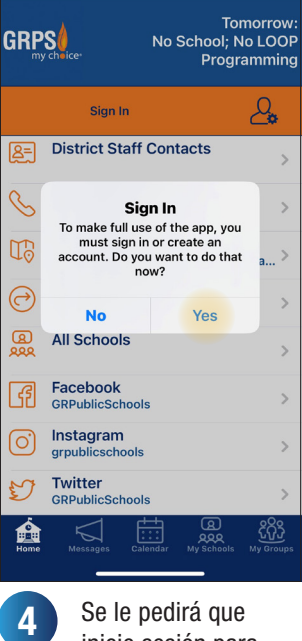

Grand Rapids Public Schools (?)

inicie sesión para poder utilizar el app al máximo.

Toque "Yes" (Sí) para iniciar sesión.

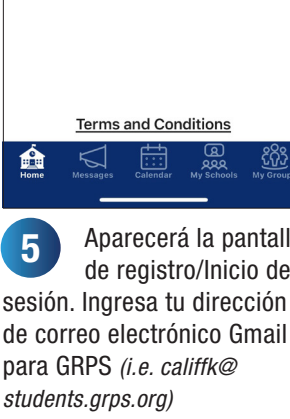

A continuación, toca "Next" (Siguiente)

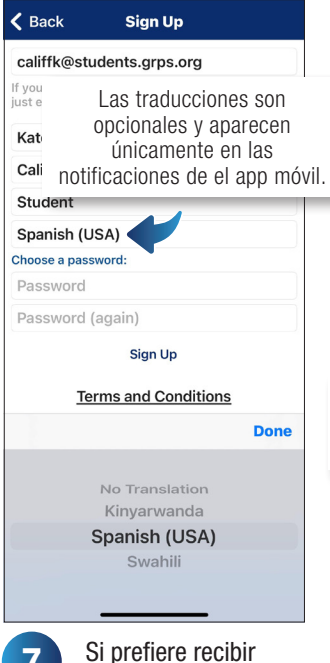

7 las notificaciones de el app móvil en otro idioma, puede seleccionarlo en el campo denominado **"Translation Preference** (optional)" (Preferencia de traducción (opcional).

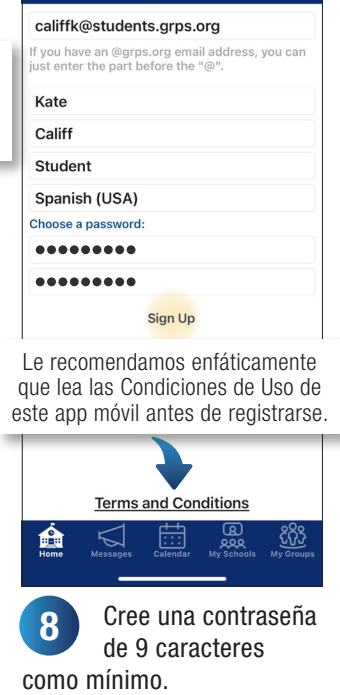

Sian Up

K Back

Toque "Sign Up" (Registrarse).

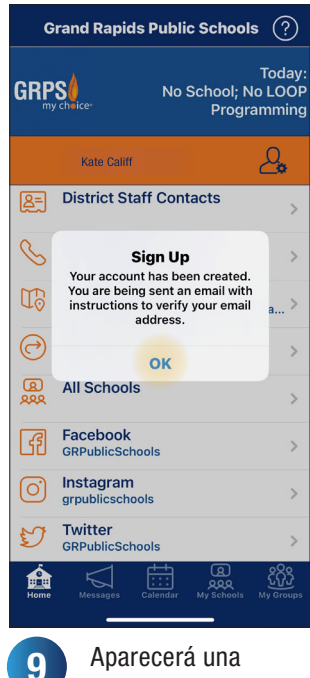

ventana emergente pidiéndote que verifiques tu cuenta de Gmail para GRPS.

Sigue las instrucciones del correo electrónico enviado para verificar. Toca "OK" (Aceptar).

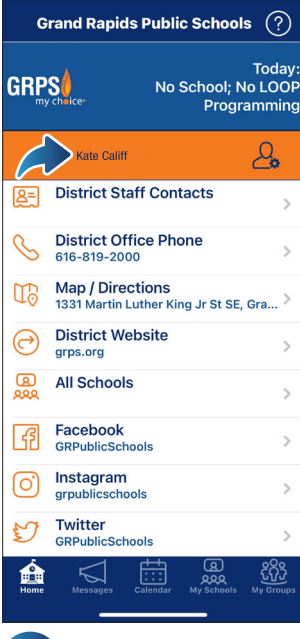

Una vez que inicie 10sesión, su nombre aparecerá en la pantalla de inicio de el app.

<u></u>

## SIGA **A ESCUELAS** Y GRUPOS

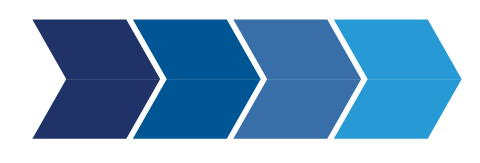

Reciba notificaciones de el app y acceda a la información de escuelas o grupos y a los eventos del calendario de acuerdo a su(s) selección(es).

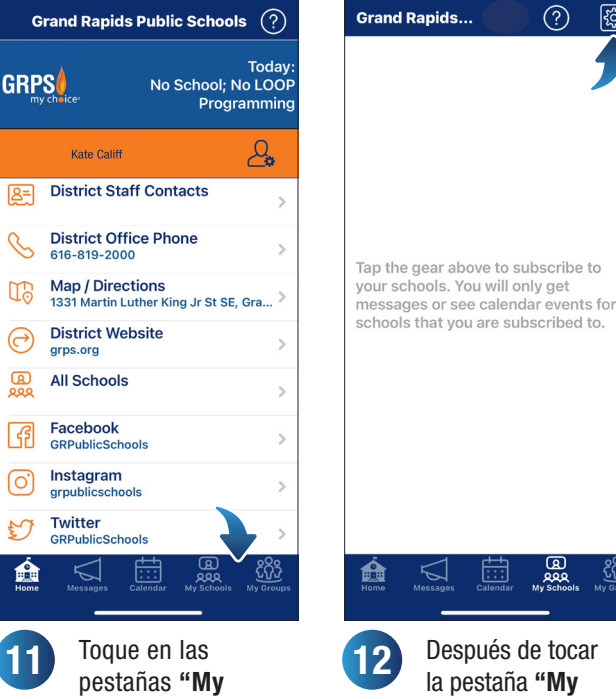

Schools" (Mis escuelas) 0 "My Groups" (Mis grupos) para personalizar su experiencia en el app móvil.

Después de tocar la pestaña "My Schools" (Mis escuelas), aparecerá una pantalla que le pedirá que elija su(s) escuela(s).

Toque el icono del engranaje.

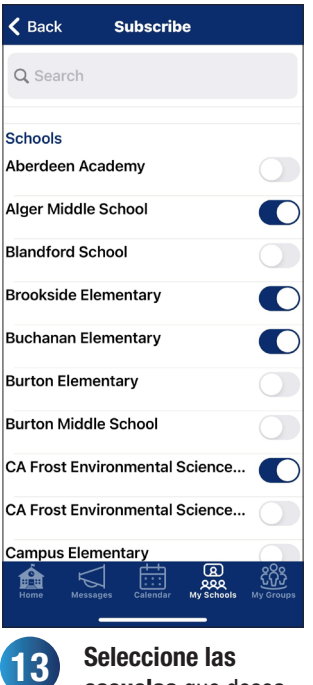

escuelas que desea seguir.

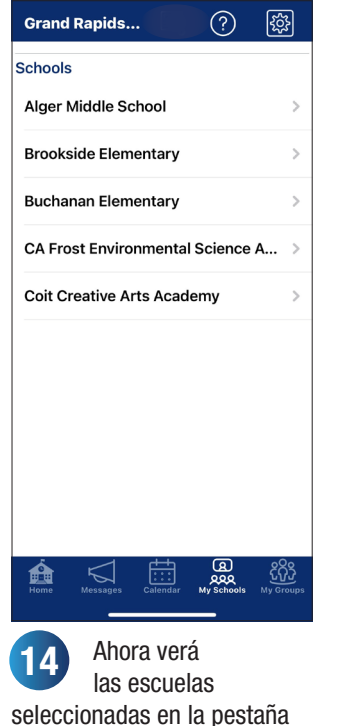

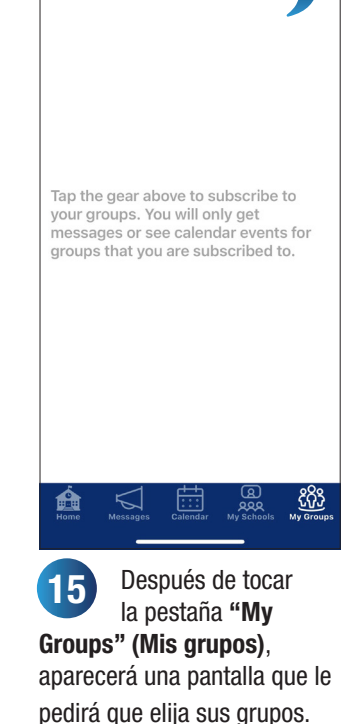

Grand Rapids...

(?)

Toque el icono del engranaje. K Back Subscribe Q Search Athletics Athletics Other Alumni Board of Education Reimagine GRPS with Us! A Seleccione las 16 escuelas que desea

seguir. <u>Nota: Los grupos son</u> temas o intereses que desea seguir.

| Grand Rapids           | ?          | ŝ         |
|------------------------|------------|-----------|
| Athletics              |            |           |
| Athletics              |            | >         |
| Other                  |            |           |
| Board of Education     |            |           |
|                        |            |           |
|                        |            |           |
|                        |            |           |
|                        |            |           |
|                        |            |           |
|                        |            |           |
|                        |            |           |
|                        |            |           |
|                        | a<br>w     | ዸ፟ດີວ     |
| Home Messages Calendar | My Schools | My Groups |

Ahora verá los grupos seleccionados en la pestaña **"My Groups" (Mis** grupos).

### ¿TIENE ALGUNA PREGUNTA?

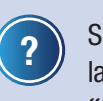

"My Schools" (Mis

escuelas).

Si tiene alguna pregunta mientras utiliza la app móvil de GRPS, toque el icono "?" en la esquina superior derecha para

acceder a las Preguntas Frecuentes (FAQ).

También puede compartir el app móvil, dar su opinión, calificar el app, consultar los Términos y Condiciones y nuestra Poliza de Privacidad.

| G                             | rand Rapids Public Schools                                       |                    |
|-------------------------------|------------------------------------------------------------------|--------------------|
| GRŖ                           | Tod<br>No School; No LO<br>chilce Programm                       | lay:<br>iOP<br>ing |
| <<br>(?)                      | Grand Rapids Public Schools<br>FAQ<br>Frequently Asked Questions | >                  |
| œ                             | Share This App<br>Help spread the word!                          | >                  |
| F                             | Feedback<br>Tell us what you think about this App                | >                  |
| $\overrightarrow{\mathbf{v}}$ | Rate This App<br>Review "GRPS" in the App Store                  | >                  |
| Ð                             | About This App<br>Developed for you by Appazur Soluti            | >                  |

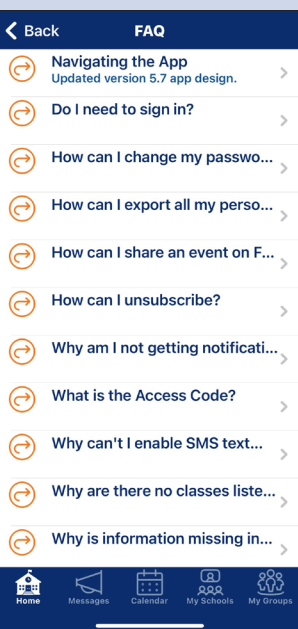

¿Su pregunta no aparece en la lista de Preguntas Frecuentes? Envíe su pregunta a nuestra página web **grps.org/mobile**.